# **Cerebral Palsy Society website**

## **Membership Dashboard Payment Process**

#### 1. Once logged in click on dashboard

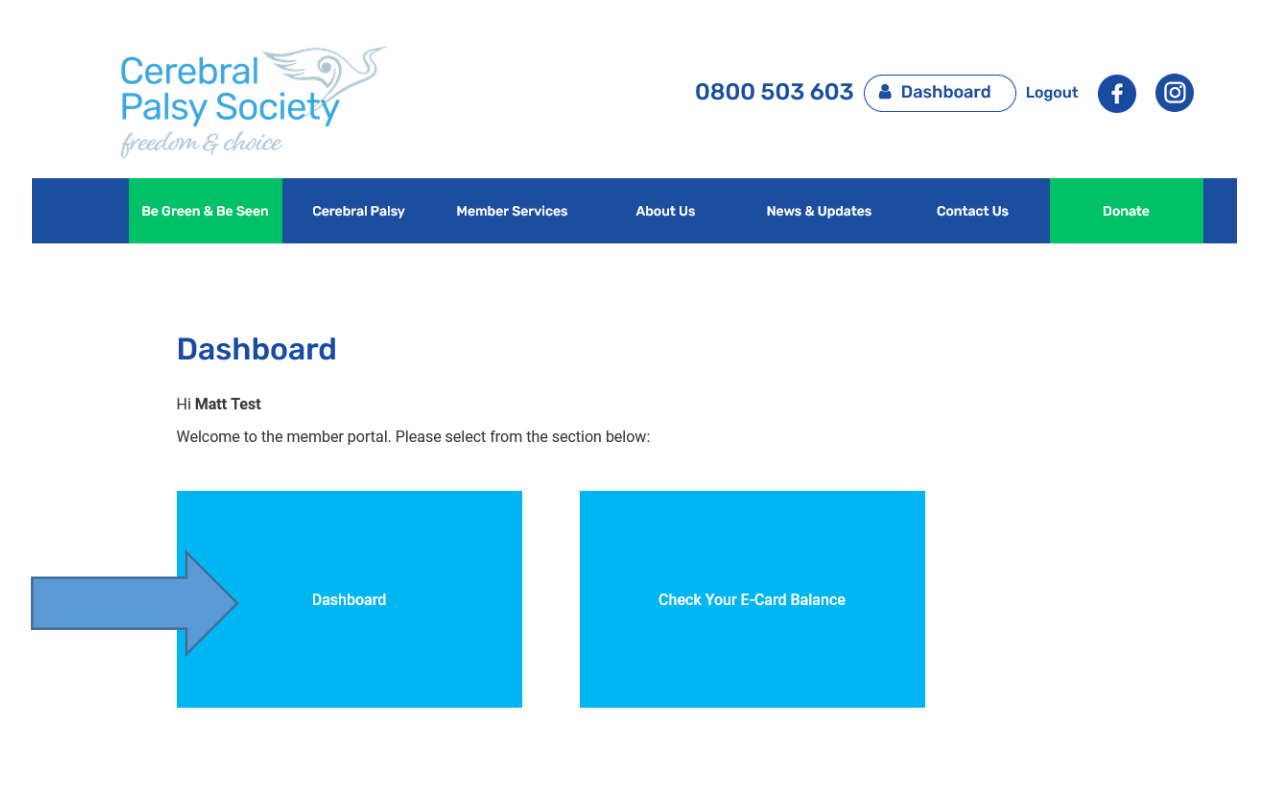

2. Click on Green Payment Tab

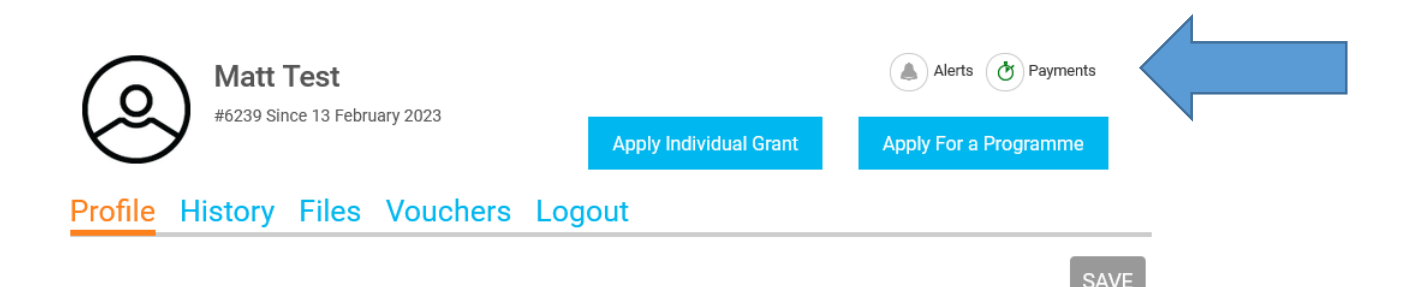

### 3. Click on Payment Plan

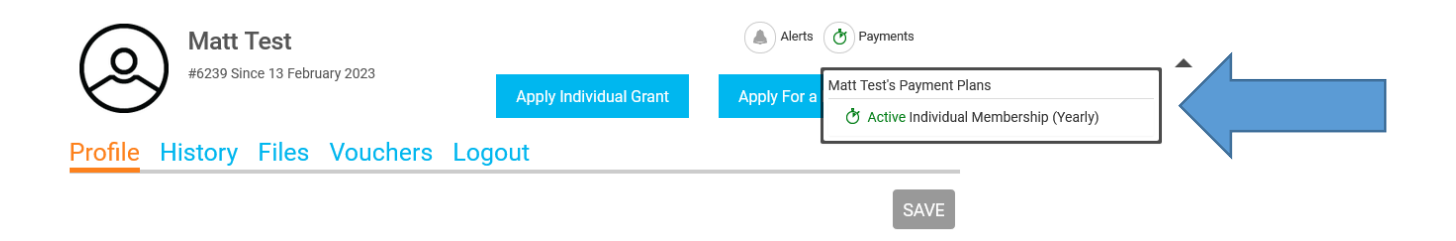

### 4. Click on Make a payment

| Payment Plan: 349999   Type: Purchase   Transaction: tr_tr24a15f3be69768167805   Method: Other   Status: Active | 37804312  | Invoi<br>Upda | ced: 6 March 2023<br>ated: 6 March 2023 |  |
|----------------------------------------------------------------------------------------------------|-----------|---------------|-----------------------------------------|--|
| ltem                                                                                                    | Base      | Qty           | Amt                                     |  |
| Individual Membership (Yearly)                                                                                  | \$10.0    | D 1           | \$10.00                                 |  |
|                                                                                                    | Subtotal  | 1             | \$10.00                                 |  |
|                                                                                                    | Amount    |               | \$10.00                                 |  |
| Next Payment Due: 30 June 2025                                                                                  | autopay 🔮 | Make          | Make a Payment                          |  |
| Renews Yearly                                                                                                   |           |               |                                         |  |

### 5. Fill in required information and credit card details

|                                                 | Amt     | Qty     | Sum            |     |
|-------------------------------------------------|---------|---------|----------------|-----|
| Invoice# 349999                                 |         |         |                |     |
| Individual Membership (Yearly)                  | \$10.00 | 1       | \$10.00        |     |
|                                                 |         | Total 🗸 | \$10.00        |     |
|                                                 |         |         |                |     |
|                                                 |         |         |                |     |
| ccount Details                                  |         |         |                |     |
| rst Name*                                       |         |         |                |     |
| latt                                            |         |         |                |     |
| ast Name *                                      |         |         |                |     |
| Test                                            |         |         |                |     |
|                                                 |         |         |                |     |
| Street *<br>Typically, this is a street address |         |         |                |     |
|                                                 |         |         |                |     |
| Street line 2                                   |         |         |                |     |
| Typically, this is a unit, suite or apart       | tment   |         |                |     |
|                                                 |         |         |                |     |
| City*                                           |         |         |                |     |
|                                                 |         |         |                |     |
| Design                                          |         |         |                |     |
| Region                                          |         |         |                |     |
| · · · · *                                       |         |         |                |     |
| Country                                         | 1       |         |                |     |
| ~ · · · · <b>*</b>                              |         |         |                |     |
| Postal Code ^                                   |         |         |                |     |
|                                                 |         |         |                |     |
| Payment Details                                 |         |         |                |     |
|                                                 |         |         |                |     |
| Card number                                     |         | MM      | YY CVC         |     |
|                                                 |         |         |                |     |
|                                                 |         | Com     | plete Transact | ion |
|                                                 |         |         |                |     |

### 6. Click on Complete transaction